## SFAREGS

Dropping / Withdrawing Students from Courses Student cannot drop/withdraw on ownthrough goNSU due to hold(s)

\*\*If a student asks to drop ALL courses or the last/only class in which they are enrolled, they must fillout the Semester Withdrawal Form\*\*

- 1) Enter:
  - Term: Current Term
  - ID: N#
  - Holds: OVR (code to override registration holds)

| ≡        | × @ ellucian         | Student Course Registration SFAREGS 9.3.10 (PROD)                                                                                  |                                              | A00 | A RELATED | 🔅 TOOLS |
|----------|----------------------|----------------------------------------------------------------------------------------------------|----------------------------------------------|-----|-----------|---------|
|          | Term:                |                                                                                                    | ID: N00227544 DNU Demo1 DO NOT USE, Student1 |     |           | Go      |
| *        | Date:                | 02/25/2019                                                                                                    | Holds:                                       |     |           |         |
|          | View Current/Active: |                                                                                                    | Print Bill: *                                |     |           |         |
|          | Curricula            |                                                                                                    | Dutet 038                                    |     |           |         |
| 0        | Print Schedule:      | ×.                                                                                                    | Time Status Information                      |     |           |         |
|          |                      |                                                                                                    |                                              |     |           |         |
| 2        |                      |                                                                                                    |                                              |     |           |         |
| 202      | Get Started: Comple  | te the fields above and click Go. To search by name, press TAB from an ID field, enter your search criteria, and then press ENTER. |                                              |     |           |         |
| ?        |                      |                                                                                                    |                                              |     |           |         |
| <b>A</b> |                      |                                                                                                    |                                              |     |           |         |
|          |                      |                                                                                                    |                                              |     |           |         |
|          |                      |                                                                                                    |                                              |     |           |         |
|          |                      |                                                                                                    |                                              |     |           |         |
| •        |                      |                                                                                                    |                                              |     |           |         |
|          |                      |                                                                                                    |                                              |     |           |         |
|          |                      |                                                                                                    |                                              |     |           |         |
|          |                      |                                                                                                    |                                              |     |           |         |
|          |                      |                                                                                                    |                                              |     |           |         |
|          |                      |                                                                                                    |                                              |     |           |         |
|          |                      |                                                                                                    |                                              |     |           |         |
|          |                      |                                                                                                    |                                              |     |           |         |
|          |                      |                                                                                                    |                                              |     |           |         |
|          |                      |                                                                                                    |                                              |     |           |         |
|          |                      |                                                                                                    |                                              |     |           |         |
|          |                      |                                                                                                    |                                              |     |           |         |
|          | <b>⊼</b> <u>▼</u>    |                                                                                                    |                                              |     |           |         |
|          | ▲ <u>×</u>           |                                                                                                    |                                              |     |           |         |

- Click Next Block twice to enter the Course Information section (Keyboard shortcut: Ctrl + Page Down)
- 3) Click Next Record OR Click in CRN Box to highlight the course the student wishes to withdraw from (Keyboard shortcut: Down Arrow)

## 4) Click the LOV (List of Values arrow) under Status

| × @                                             | ellucian Stud                 | lent Course Regi | istration SFAREC | SS 9.3.10 (PROD)  |                    |                |                      |                            |            |           |           |                              | B 4               | idd 🖺 retrieve     | A RELATE | ар 🏘 то    |
|-------------------------------------------------|-------------------------------|------------------|------------------|-------------------|--------------------|----------------|----------------------|----------------------------|------------|-----------|-----------|------------------------------|-------------------|--------------------|----------|------------|
| Term: 20                                        | 1930 ID: N00227               | 544 DNU Demo     | 1 DO NOT USE     | Student1 Date: 02 | 2/25/2019 Holds: Y | *** View Curre | nt/Active Curricula: | Print Bill: Print Schedule | . 🗸        |           |           |                              |                   |                    |          | Start Over |
| Registrat                                       | tion Student Ten              | m Curricula      | Time Status      |                   |                    |                |                      |                            |            |           |           |                              |                   |                    |          |            |
| - ENROLL                                        | MENT INFORMATION              |                  |                  |                   |                    |                |                      |                            |            |           |           |                              |                   | D Insert           | Delete 🐂 | Copy 👻     |
| Status * 📃 Eligible to Register Status Date 01/ |                               |                  |                  |                   |                    |                | e 01/29/2019         | 01/29/2019 Minimum *       |            |           |           |                              | 0.000 Source MHRS |                    |          |            |
|                                                 | Reason                        |                  |                  |                   |                    |                | Delete All CRNs      |                            |            |           |           | Maximum * 19.000 Source MHRS |                   |                    |          |            |
| P                                               | Process Block                 |                  |                  |                   |                    |                |                      |                            |            |           | Accepta   | nce O Conf                   | rmed  None        | Accepted           |          |            |
| COURSE                                          | E INFORMATION                 |                  |                  |                   |                    |                |                      |                            |            |           |           |                              |                   | 🖨 Insert 【         | Delete 🐂 | Copy 9     |
| Section                                         | n Detail View I               | Detailed Results |                  |                   |                    |                |                      |                            | -          | _         |           |                              |                   |                    |          |            |
| CRN                                             | Subject *                     | Course *         | Section *        | Grade Mode *      | Credit Hours *     | Bill Hours *   | Attempted Hours      | Time Status Hours          | Status *   | - Level * | Appr Recd | Override                     | Part of Term      | Method of Instruct | ion      | Campus     |
| 31992                                           | UNIV                          | 1003             | 99               | S                 | 0.00               | 0 3.000        | 3.000                | 0.000                      | WC         | UG        |           |                              | 1                 | 00                 |          | 01         |
| 31994                                           | SOC                           | 1113             | 99               | S                 | 0.00               | 0 3.000        | 3.000                | 0.000                      | WC         | UG        |           |                              | 1                 | 00                 |          | 01         |
| 31993                                           | MATH                          | 0133             | 99               | D                 | 3.00               | 0 3.000        | 3.000                | 3.000                      | RE         | UG        |           |                              | 1                 | 00                 |          | 01         |
| 31995                                           | HIST                          | 1493             | 99               | S                 | 3.00               | 0 3.000        | 3.000                | 3.000                      | RE         | UG        |           |                              | 1                 | 00                 |          | 01         |
| 31990                                           | n LU                          | 1113             | 33               | 3                 | 3.00               | 0 3.000        | 3.000                | 3.000                      | RE         | 00        |           |                              |                   | 00                 |          | 01         |
|                                                 | Status Type                   |                  |                  |                   |                    |                |                      |                            |            |           |           |                              |                   |                    |          |            |
| 11 ≪                                            | 1 of 1 ▶ >                    | 10 v Per         | Page             |                   |                    |                |                      |                            |            |           |           |                              |                   |                    |          | Record     |
| * ENROLL                                        | El ment 🖻 Dénier 🦉 Gray 🕅 🥄 🥵 |                  |                  |                   |                    |                |                      |                            |            |           |           |                              |                   |                    |          |            |
|                                                 | Fees* Y-                      | Immediate asses  | isment 💌         |                   |                    |                |                      | Date                       | 02/25/2019 |           |           |                              |                   |                    |          |            |
| Credit Hours 9.000                              |                               |                  |                  | Bill Hours 15.000 |                    |                |                      |                            |            |           |           |                              |                   |                    |          |            |
|                                                 |                               |                  |                  |                   |                    |                |                      |                            |            |           |           |                              |                   |                    |          |            |

- 5) Select the appropriate action (double click); available selections will change depending on part of term (i.e. DD is no longer an option once add/drop period ends). ?DD – Before add/drop period ends ?WC – Withdrawn Course Auto W?WN – Withdrawn Course No Auto W
- 6) Repeat process with additional courses if student requests dropping/withdrawing from more than one.

| = | × ⊚ ellucian (        | Course Registration Status Query SFQR | STS 9.3 (PROD) |                    |                            |                 | 📑 ADD 📓 RETRIEVE | 🚠 RELATED 🛛 🌞 TOOLS      |
|---|-----------------------|---------------------------------------|----------------|--------------------|----------------------------|-----------------|------------------|--------------------------|
|   | Term: 2               | 201930 Spring 201                     | 19             |                    | Part of Term: 1            | Full Term       |                  | Start Over               |
| * | · COURSE REGISTRATION | STATUS DATES                          |                |                    |                            |                 | D insert         | Delete Ma Copy 9, Filter |
|   | Status                | Description                           |                |                    | Affected by Student Status | Start Date      | End Date         |                          |
|   | AW                    | Admin. Withdrawal                     |                |                    |                            | 10/22/20        | 18 05/10/2019    | 2                        |
|   | OA                    | Withdraw After Census Auto W          |                |                    |                            | 01/29/20        | 19 04/15/2019    | 8                        |
| a | RE                    | Registered                            |                |                    |                            | 10/22/20        | 18 05/10/2019    | 8                        |
|   | WC                    | Withdrawn Course Auto W               |                |                    |                            | 01/29/20        | 19 04/15/2019    |                          |
| 2 | WW                    | Web Withdrawn Course Auto W           |                |                    |                            | 01/29/20        | 19 04/15/2019    |                          |
|   | 4 ◀ 1 of 1 ► N        |                                       |                |                    |                            |                 |                  | Record 4 of 6            |
| 2 | COURSE REGISTRATION   | STATUS REFUND RULES                   |                |                    |                            |                 | Ditsert          | 🖬 Delete и Copy 🔍 Filter |
|   | Status                | Start Date                            | End Date       | Percentage Tuition | Refund                     | Percentage Fees | Refund           |                          |
| • | WC                    | 01/29/2019                            | 04/15/2019     |                    |                            | 0               |                  | 0                        |
|   | 4 ≪ 1] of 1 ► N       | 10 • Per Page                         |                |                    |                            |                 |                  | Record 1 of 1            |
|   |                       |                                       |                |                    |                            |                 |                  |                          |
|   | ¥ ¥                   |                                       |                |                    |                            |                 |                  | CANCEL SELECT            |

7) Verify the correct code aligns with the course from which the student would like to drop / withdraw: If correct, click Save TWICE to assess the fee process. A green notification will appear as in picture below.

| × @ ellucian                      | Student Course Revistration SEAREGS 9 3 10 (PROD)                                                                                  |                                              |                                                                                                |
|-----------------------------------|----------------------------------------------------------------------------------------------------|----------------------------------------------|------------------------------------------------------------------------------------------------|
| × O onderan                       |                                                                                                    |                                              |                                                                                                |
| Ierm:                             | 201930                                                                                                    | ID: N0022/544 DN0 Demo1 DO NOT USE, Student1 | Fee Assessment processed.                                                                      |
| Date:                             | 02/25/2019                                                                                                    | Holds: Y                                     | Student registered. Press save or Print Bill to submit print jobs,<br>rollback to return to ID |
| View Current/Active:<br>Curricula |                                                                                                    | Print Bill: - M                              | TOTOGRA AN TEARTY IN THE                                                                       |
| Print Schedule: *                 | · 🕡                                                                                                    | Print Bill                                   |                                                                                                |
|                                   |                                                                                                    | Time Status Information                      |                                                                                                |
|                                   |                                                                                                    |                                              |                                                                                                |
| Cal Stadad Campial                | to the fields shares and effek Co. To search be some prices TAD from an ID field entary usual search schools and these means ENTED | n                                            |                                                                                                |
| Get Statted, Complet              | ne ne neus above and blok 60. To search of name, press rAb nom an ib neut, enter your search chienta, and men press Ervi El        | <b>T</b>                                     |                                                                                                |
|                                   |                                                                                                    |                                              |                                                                                                |
|                                   |                                                                                                    |                                              |                                                                                                |
|                                   |                                                                                                    |                                              |                                                                                                |
|                                   |                                                                                                    |                                              |                                                                                                |
|                                   |                                                                                                    |                                              |                                                                                                |
|                                   |                                                                                                    |                                              |                                                                                                |
|                                   |                                                                                                    |                                              |                                                                                                |
|                                   |                                                                                                    |                                              |                                                                                                |
|                                   |                                                                                                    |                                              |                                                                                                |
|                                   |                                                                                                    |                                              |                                                                                                |
|                                   |                                                                                                    |                                              |                                                                                                |
|                                   |                                                                                                    |                                              |                                                                                                |
|                                   |                                                                                                    |                                              |                                                                                                |
|                                   |                                                                                                    |                                              |                                                                                                |
|                                   |                                                                                                    |                                              |                                                                                                |
|                                   |                                                                                                    |                                              |                                                                                                |
|                                   |                                                                                                    |                                              |                                                                                                |
|                                   |                                                                                                    |                                              |                                                                                                |
|                                   |                                                                                                    |                                              |                                                                                                |
| <b>⊼</b> <u>≭</u>                 |                                                                                                    |                                              |                                                                                                |
| EDIT Record:                      | 1/1 KEY_BLOCK/PRINT_BILL[1]                                                                                                    | 62000 - 2018 Ellucian. All rights reserved.  | ellucian.                                                                                      |

If incorrect, click Block at the top of the page and select Clear (without this step to correct an error, SFAREGS will not allow you to exit the screen)

8) Exit SFAREGS (X)